# www.pgingenieria.com.ve App - SAF Online

APLICACION ONLINE PARA INSPECCION Y ELABORACION DE PRESUPUESTO DE REPARACION DE VEHICULOS Para telefonos y tablets

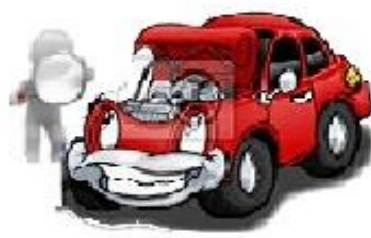

1.-MODULO DE PRESUPUESTO DE REPARACION DE VEHICULOS

# APLICACION ONLINE PARA PRESUPUESTO DE REPARACION E INSPECCION DE VEHICULOS

PASOS A SEGUIR PARA UTILIZAR LA APLICACION ONLINE PARA REALIZAR PRESUPUESTO DE REPARACION DE VEHICULOS.

PEDRO JOSE GONZALEZ RODRIGUEZ pgingenieria@hotmail.com cliente@pgingenieria.com.ve info.pgingenieria@gmail.com 58 416 6862603 – 58 412 3506253

**PTO. ORDAZ - VENEZUELA** 

# www.pgingenieria.com.ve App - SAF Online

APLICACION ONLINE PARA INSPECCION Y ELABORACION DE PRESUPUESTO DE REPARACION DE VEHICULOS Para telefonos y tablets

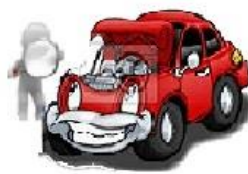

#### APLICACION ONLINE PARA PRESUPUESTO DE REPARACION E **INSPECCION DE VEHICULOS**

# MENU RINCIPAL DE LA **APLICACION**

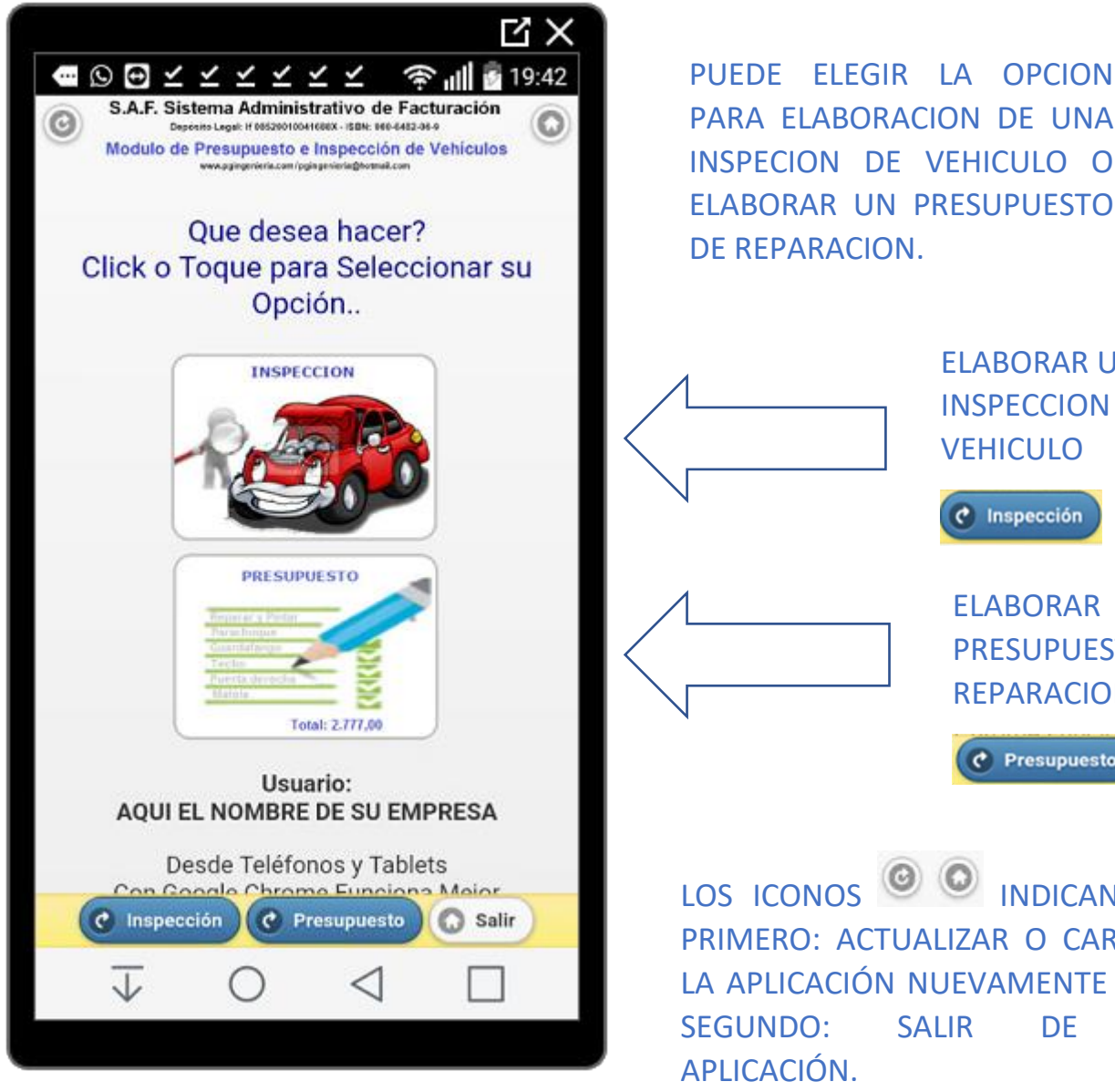

PARA ELABORACION DE UNA INSPECION DE VEHICULO O ELABORAR UN PRESUPUESTO

**ELABORAR UNA INSPECCION DE VEHICULO** C Inspección **ELABORAR UN** PRESUPUESTO DE REPARACION Presupuesto

LOS ICONOS 🥝 💿 INDICAN, EL PRIMERO: ACTUALIZAR O CARGAR LA APLICACIÓN NUEVAMENTE Y EL SALIR DE IA

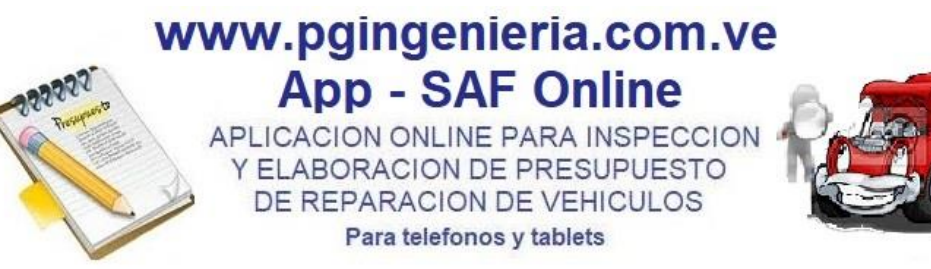

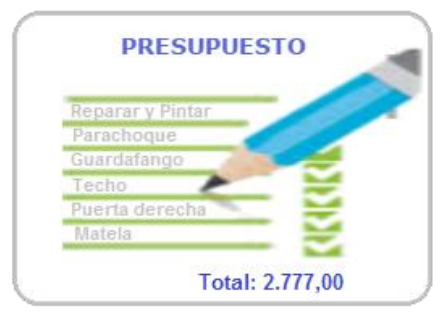

## IDENTIFICACION DEL VEHICULO Y ELABORACION DE PRESUPUESTO, PUEDE ELEGIR ELABORAR OTRO DOCUMENTO: ORDEN DE ENTREGA, ORDEN DE COMPRA, FACTURA PROFORMA ENTRE OTROS.

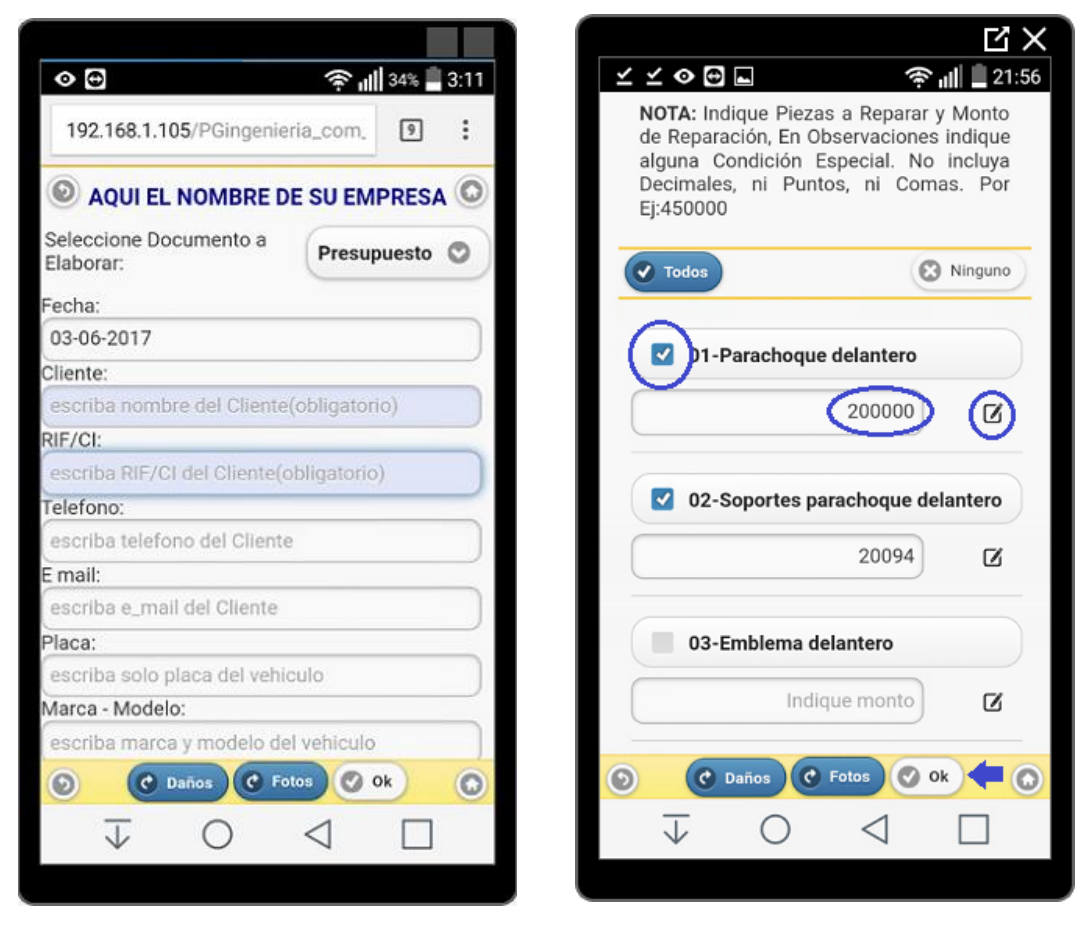

### SELECCIONE, ACTIVANDO EL CHECKLIST DE CADA ITEM, LAS PIEZAS A REPARAR Y COLOQUE EL MONTO DE LA REPARACION, NO UTILICE DECIMALES, NI PUNTOS NI COMAS

#### POWERED BY WWW.PGINGENIERIA.COM.VE

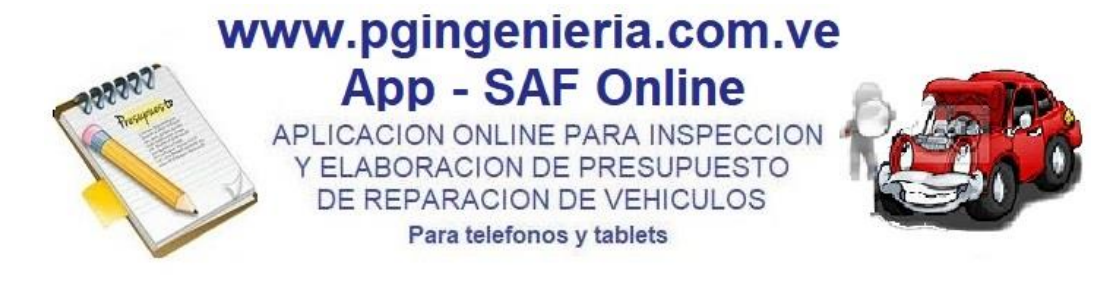

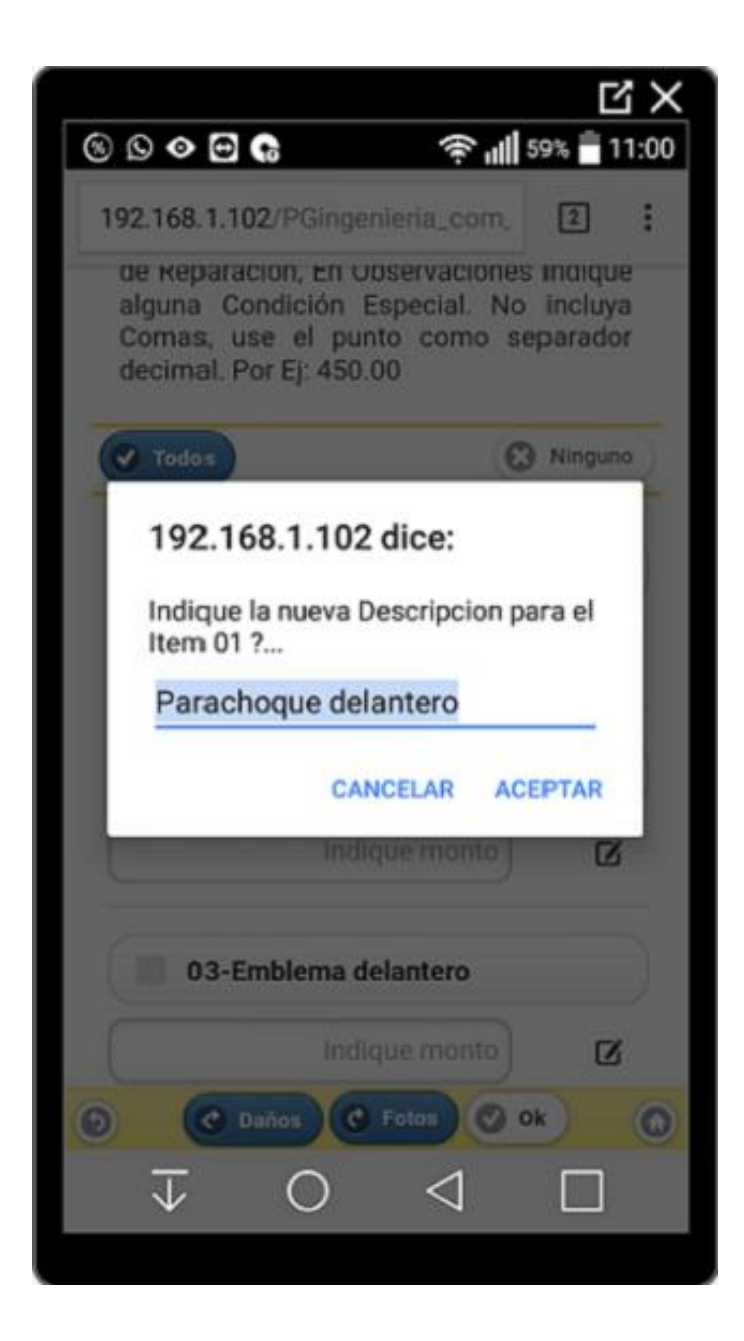

LAS DESCRIPCIONES DE LOS ITEMS DE PRESUPUESTO PUEDEN SER MODIFICADOS A CRITERIO DEL USUARIO

USANDO EL BOTON:

AL PRESIONAR LA OPCION ACEPTAR LOS CAMBIOS PUEDEN SER UTILIZADOS SOLO PARA EL PRESUPUESTO QUE SE ESTE ELABORADO. TAMBIEN PUEDEN SER GUARDADOS PERMANENTEMENTE PARA LAS SIGUIENTES PRESUPUESTOS UTILIZANDO EL BOTON: OK DESPUES DE HACE LA MODIFICACION DEL ITEM.

LUEGO IRIA A LA IMAGEN DEL VEHICULO PARA MARCAR LOS DAÑOS PRESENTES EN EL MISMO Y PARTES FALTANTES DEL VEHICULO. PARA ELLO UTILIZA EL BOTON:

PARA IR A LA SESION DE FOTOGRAFIAS DEL VEHICULO Y TOMAR HASTA 20 FOTOGRAFIAS UTILIZA EL BOTON: App - SAF Online APLICACION ONLINE PARA INSPECCION Y ELABORACION DE PRESUPUESTO DE REPARACION DE VEHICULOS Para telefonos y tablets

www.pgingenieria.com.ve

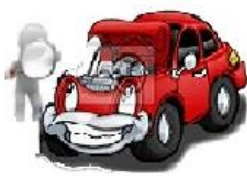

#### APLICACION ONLINE PARA PRESUPUESTO DE REPARACION E INSPECCION DE VEHICULOS

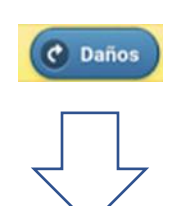

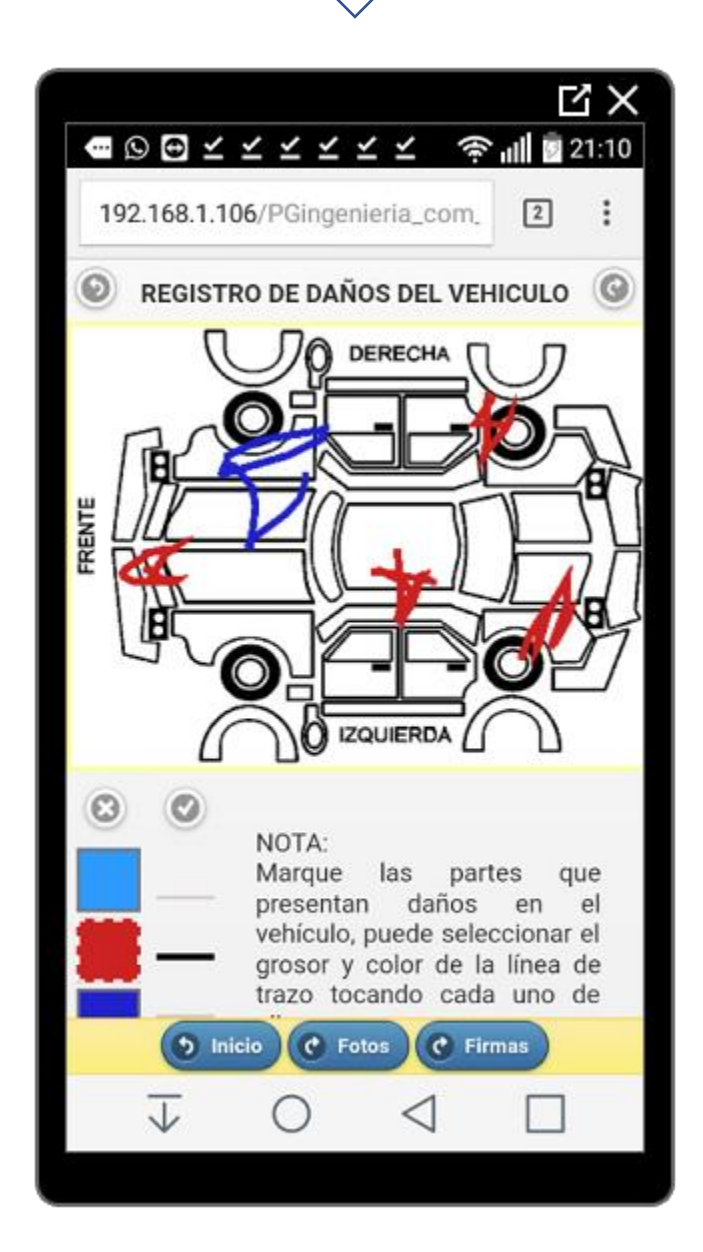

MARQUE LAS PARTES QUE PRESENTAN DAÑOS EN EL VEHICULO, PUEDE SELECCIONAR EL GROSOR Y COLOR DE LA LINEA DE TRAZO TOCANDO CADA UNO DE

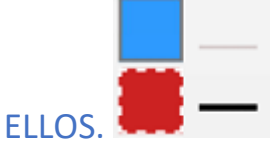

PARA ACTIVAR EL USO DE LA IMAGEN DEL CARRO USE EL BOTON

PARA BORRAR Y REINICIAR LA IMAGEN DEL CARRO USE EL BOTON

USE LOS

BOTONES

SESION DE FOTOS Y FIRMAS DEL INSPECTOR Y PROPIETARIO O

EL ICONO (INDICA REGRESAR A LA PANTALLA ANTERIOR Y (IR A LA VENTANA SIGUIENTE.

CLIENTE, RESPECTIVAMENTE.

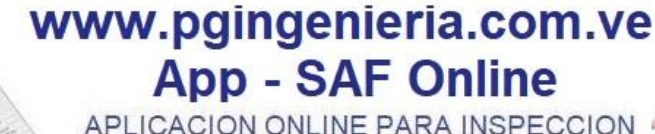

Y ELABORACION DE PARA INSPECCIÓN Y ELABORACION DE PRESUPUESTO DE REPARACION DE VEHICULOS Para telefonos y tablets

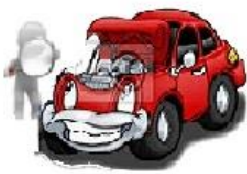

#### APLICACION ONLINE PARA PRESUPUESTO DE REPARACION E INSPECCION DE VEHICULOS

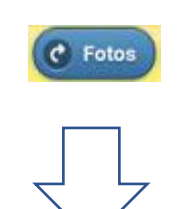

VENTANA PARA SESION FOTOGRAFICA EN LA QUE SE TOMAR 20 FOTOS. PARA TOMAR UNA FOTOGRAFIA HAGA CLICK O TOQUE CADA UNA DE LAS IMAGENES

PARA ACCEDER A LA CAMARA, TOME LA FOTO Y PRESIONE OK, PARA GURDAR, LA MISMA SE COLOCARA SOBRE LA CAMARITA SELECCIONADA.

|                         |                                                    |                                                                                   |                                                                   | Ч×       |  |
|-------------------------|----------------------------------------------------|-----------------------------------------------------------------------------------|-------------------------------------------------------------------|----------|--|
| • Q                     | $  \times \times \times$                           | $\leq \leq \leq$                                                                  | <u>ا</u>                                                          | 9 21:11  |  |
| 192.168                 | 8.1.106/PG                                         | lingenieria                                                                       | _com_                                                             | 2        |  |
| 0                       | NSPECCIO<br>VEHICULO<br>Click/Too                  | N FOTOGF<br>(20 FOTO<br>car para to                                               | AFICA DE<br>GRAFIAS)<br>mar Foto                                  | C ©      |  |
| 0                       | 0                                                  | 0                                                                                 | ю                                                                 | 0        |  |
| Foto #1                 | Foto #2                                            | Foto #3                                                                           | Foto #4                                                           | Foto #5  |  |
| 0                       | 0                                                  | 0                                                                                 | 0                                                                 | 0        |  |
| Foto #6                 | Foto #7                                            | Foto #8                                                                           | Foto #9                                                           | Foto #10 |  |
| 0                       | 0                                                  | O                                                                                 | 0                                                                 | 0        |  |
| Foto #11                | Foto #12                                           | Foto #13                                                                          | Foto #14                                                          | Foto #15 |  |
| 0                       | 0                                                  | 0                                                                                 | 0                                                                 | 0        |  |
| Foto #16                | Foto #17                                           | Foto #18                                                                          | Foto #19                                                          | Foto #20 |  |
| S.A.<br>Mode            | F. Sistema A<br>Deposite Legal II<br>ulo de Presup | dministrativo<br>ostascrioanesex - se<br>uesto e Inspec<br>osria.com/pg/geniering | o de Facturad<br>nº 980 4452 04-9<br>cción de Vehic<br>hetradicon | culos    |  |
| 6                       | Daños                                              | o Inicio                                                                          | C Firmas                                                          |          |  |
| $\overline{\downarrow}$ | C                                                  | ) <                                                                               | 4                                                                 |          |  |

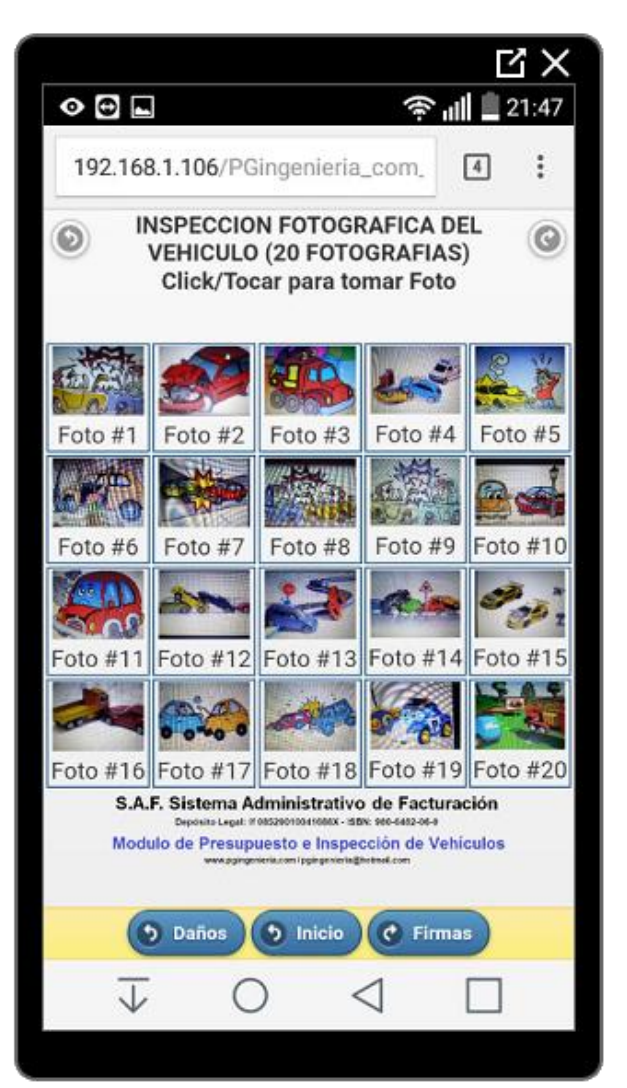

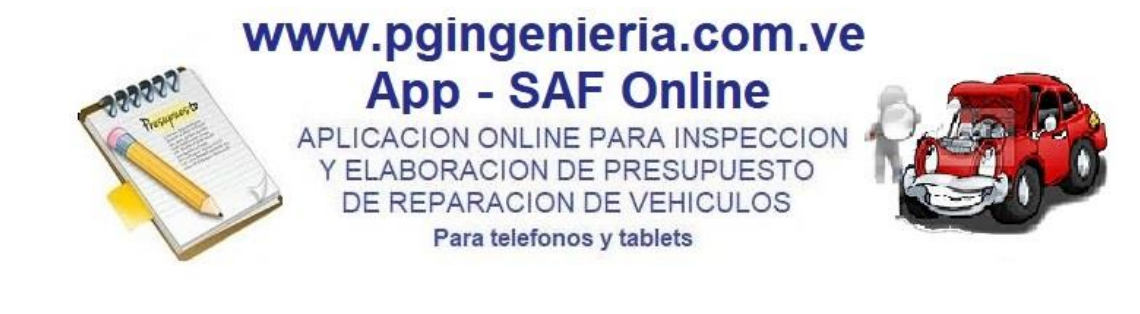

LUEGO DE TOMADAS LAS FOTOS, ESTAS PUEDEN SER VISTAS EN PANTALLA COMPLETA, ROTARLAS O BORRARLAS. UTILICE LOS BOTONES Toque la Foto para Regresar PARA REGRESAR, ACEPTAR LA FOTO, BORRARLA Y ROTARLA RESPECTIVAMENTE.

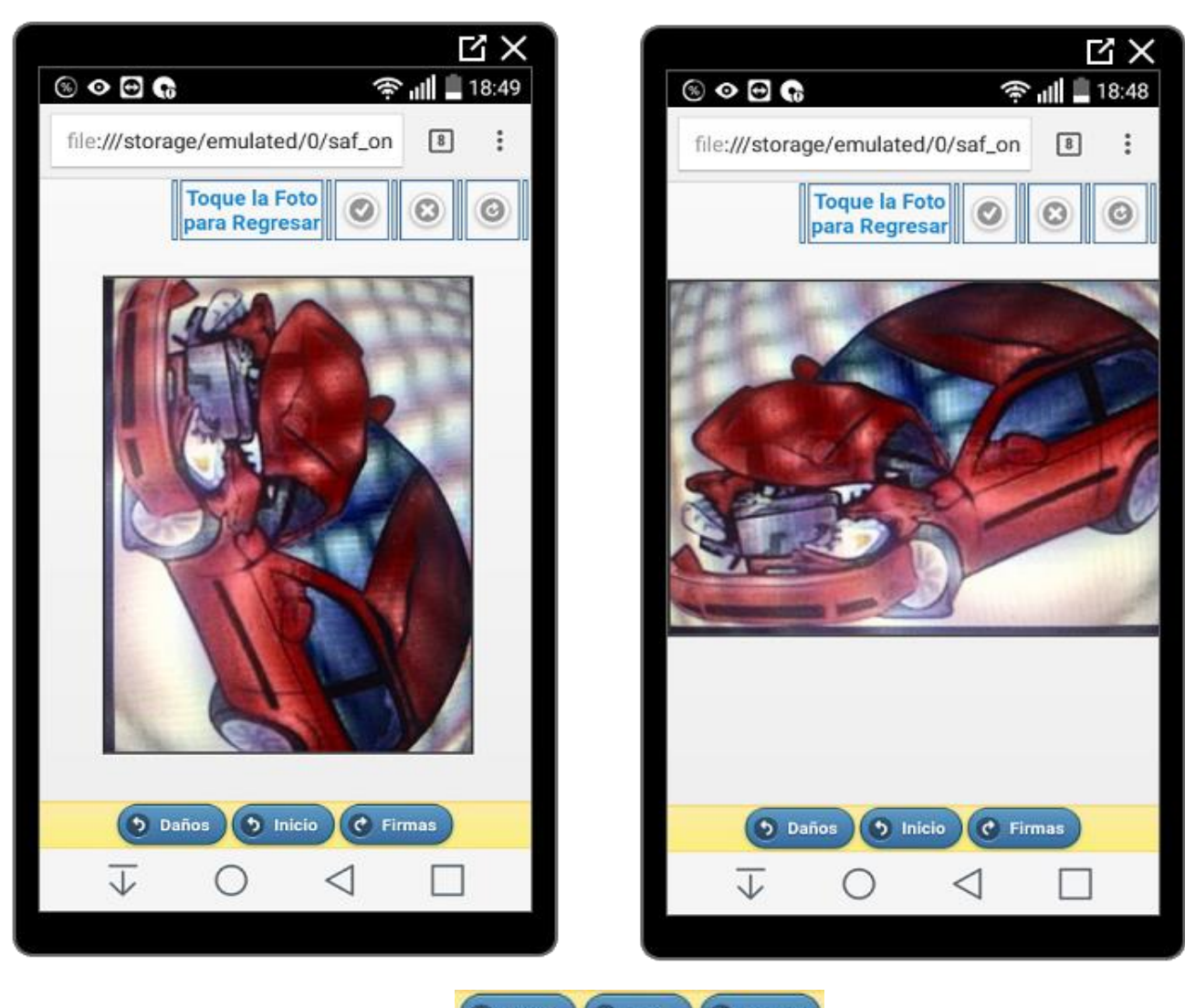

UTILICE LOS BOTONES Daños Dinicio C Firmas PARA REGRESAR A DAÑOS, REGRESAR A INICIO E IR A LA VENTANA DE FIRMAS RESPECTIVAMENTE.

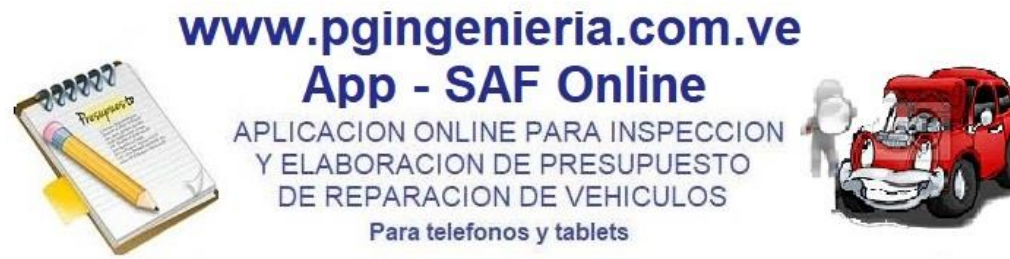

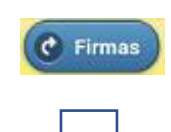

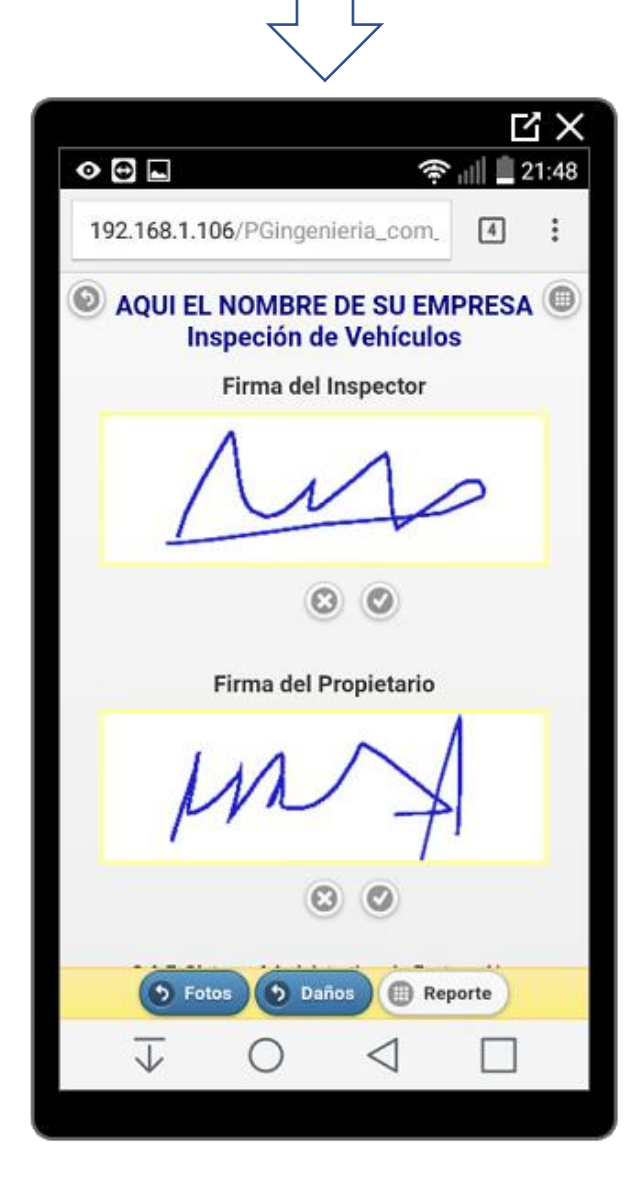

UTILICE LOS BOTONES PARA BORRAR UNA FIRMA, ACTIVAR CUADRO PARA FIRMA, REGRESAR Y GENERAR EL REPORTE DE INSPECCION O PRESUPUESTO, RESPECTIVAMENTE.

IGUALMENTE PUDE UTILIZAR LOS BOTONES Fotos Daños Reporte PARA REGRESAR A FOTOS, REGISTRO DE DAÑO O GENERAR EL REPORTE RESPECTIVAMENTE. www.pgingenieria.com.ve App - SAF Online

APLICACION ONLINE PARA INSPECCION Y ELABORACION DE PRESUPUESTO DE REPARACION DE VEHICULOS Para telefonos y tablets

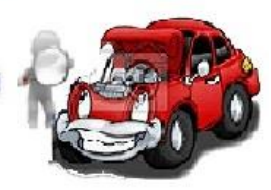

#### APLICACION ONLINE PARA PRESUPUESTO DE REPARACION E INSPECCION DE VEHICULOS

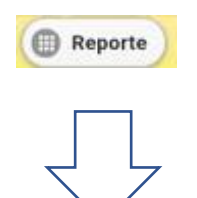

UNA VEZ GENERADO EL REPORTE, SE SOLICITA PERMISO PARA SER DESCARGADO Y POSTERIORMENTE PARA ABRIRLO.

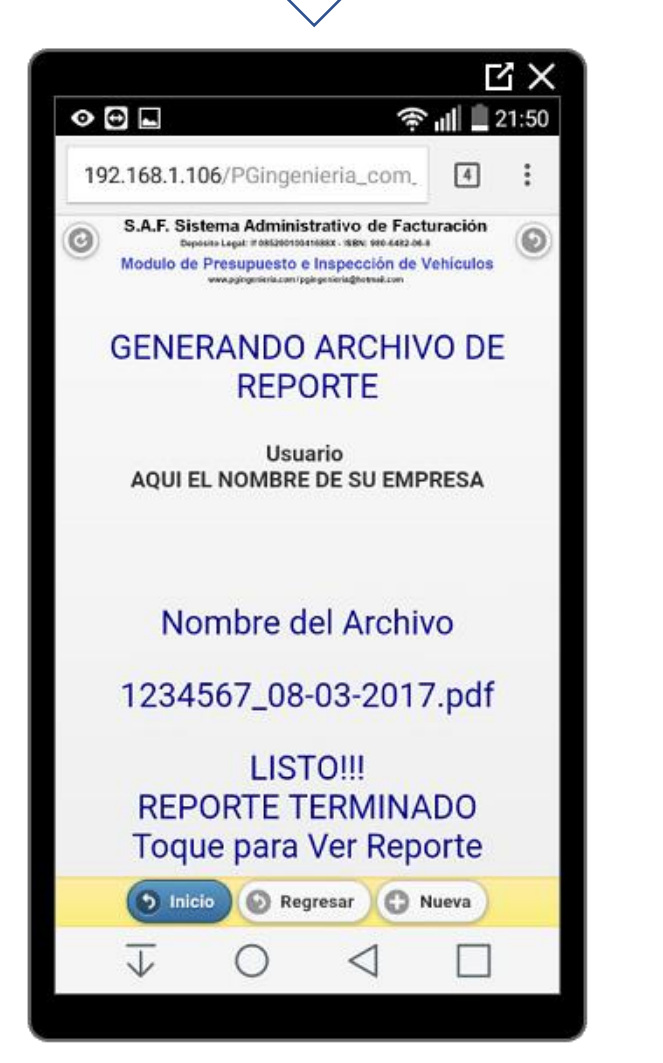

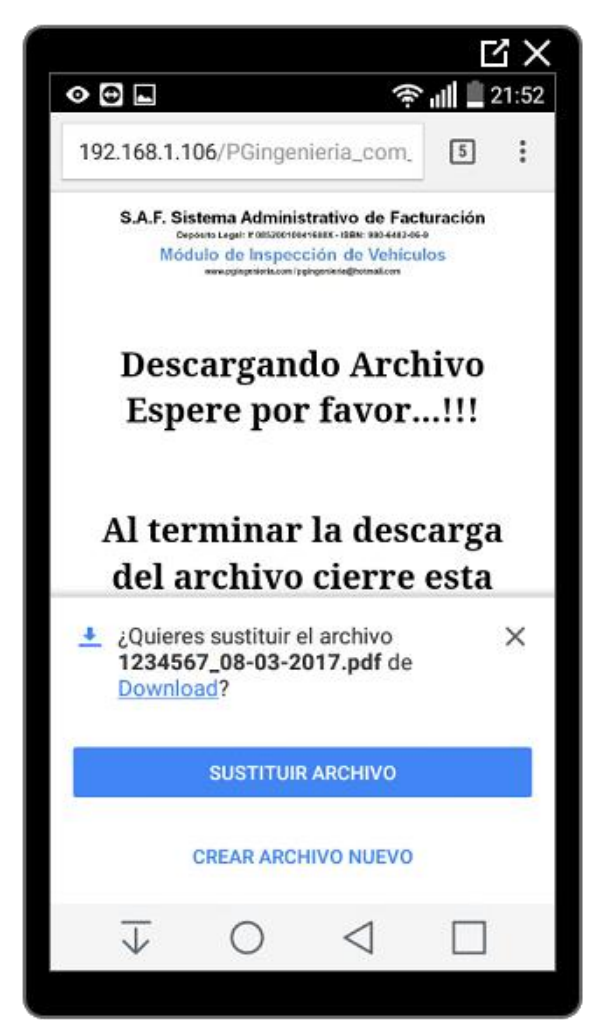

UNA VEZ DESCARGADO, EL ARCHIVO SE GUARDA EN SU DIRECTORIO DESCARGA CON EL NOMBRE COMPUESTO POR LA PLACA DEL VEHCULO Y LA FECHA DE ELABORACION DE LA INSPECCION. CON UN "P" ANTES DE LA FECHA PARA DIFERENCIARLO DEL ARCHIVO DE INSPECCION.

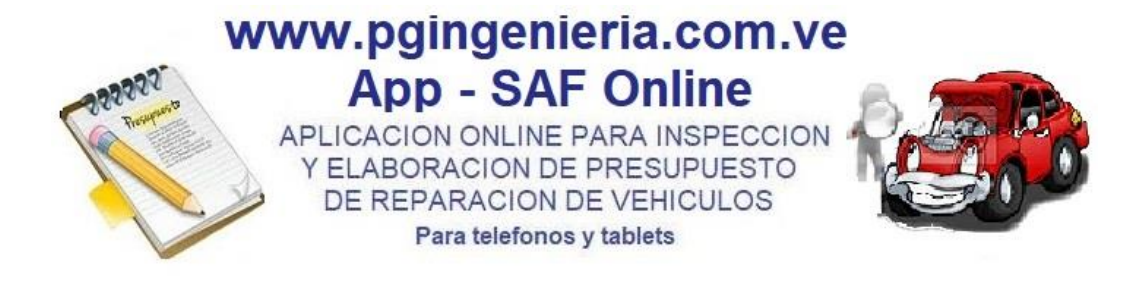

VISTA PREVIA DEL REPORTE DEL PRESUPUESTO DE REPARACION GENERADO. PUEDE VERSE CON CUALQUIER LECTOR DE ARCHIVOS PDF COMO ACROBAT READER. SE GUARDA CON FORMATO PDF. Y SE PUEDE COMPARTIR O ENVIAR POR CORREO O CUALQUIER OTRA RED SOCIAL DE MENSAJERIA

| E_mak                                          | Propietoria:<br>Marco/Mindelo                                           |                            | Takelario:<br>Calar:                                |               |
|------------------------------------------------|-------------------------------------------------------------------------|----------------------------|-----------------------------------------------------|---------------|
| here Descrip                                   | Con Pair & Tapere                                                       | Cert                       | Sec.                                                | Teld          |
| 07 Parachogas Belantes<br>02 Soponee parachega | a<br>a defantavio                                                       |                            | 200.000,80<br>20.004,80                             | 20.094,0      |
|                                                |                                                                         |                            |                                                     |               |
|                                                |                                                                         |                            |                                                     |               |
|                                                |                                                                         |                            |                                                     |               |
|                                                |                                                                         |                            | NOTAL                                               | 228-864,0     |
|                                                |                                                                         | Forma cal I<br>Tomas del F | n.                                                  | <i>∼</i><br>A |
| AQI<br>E<br>Febra 08-05-2017<br>E_mak          | UI EL NOMBRE<br>PORTE DE INSPECCIÓN FO<br>Propiedario<br>Nacia 1234667  | DE SU                      | EMPRESA<br>VEHICULOS<br>Telefons<br>Calor<br>Servet |               |
| Fictus (M-G5-2017<br>E_mak<br>Abolitan         | PORTE DE INSPECCIÓN FO<br>Propiedelle<br>Navoa/Andello<br>Place 1230667 | TOGRAFICA DE               | VEHICULOS<br>Telefono<br>Cultor<br>Serial           |               |

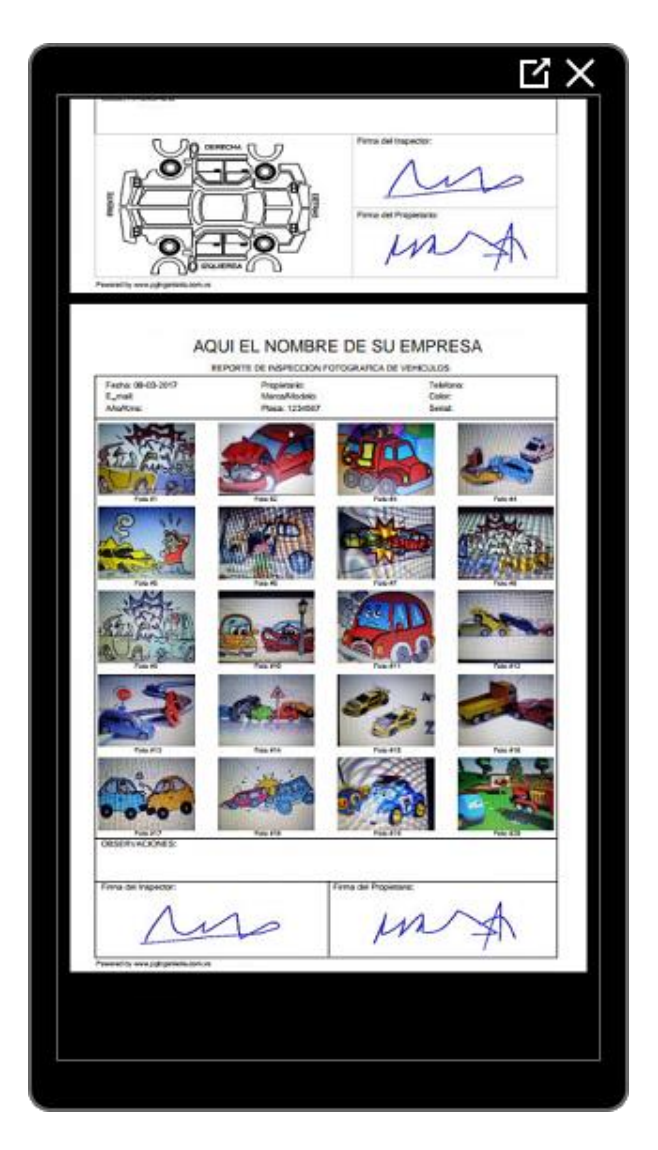

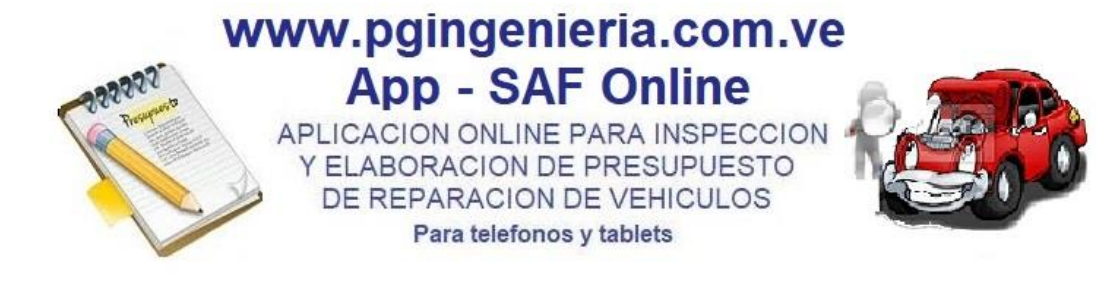

## USANDO LA OPCION COMPARTIR O ENVIAR ARCHIVO DEL MENU DEL VISOR PDF PUEDE SELECCIONAR LA RED DE MENSAJERIA POR DONDE DESEA ENVIAR EL ARCHIVO.

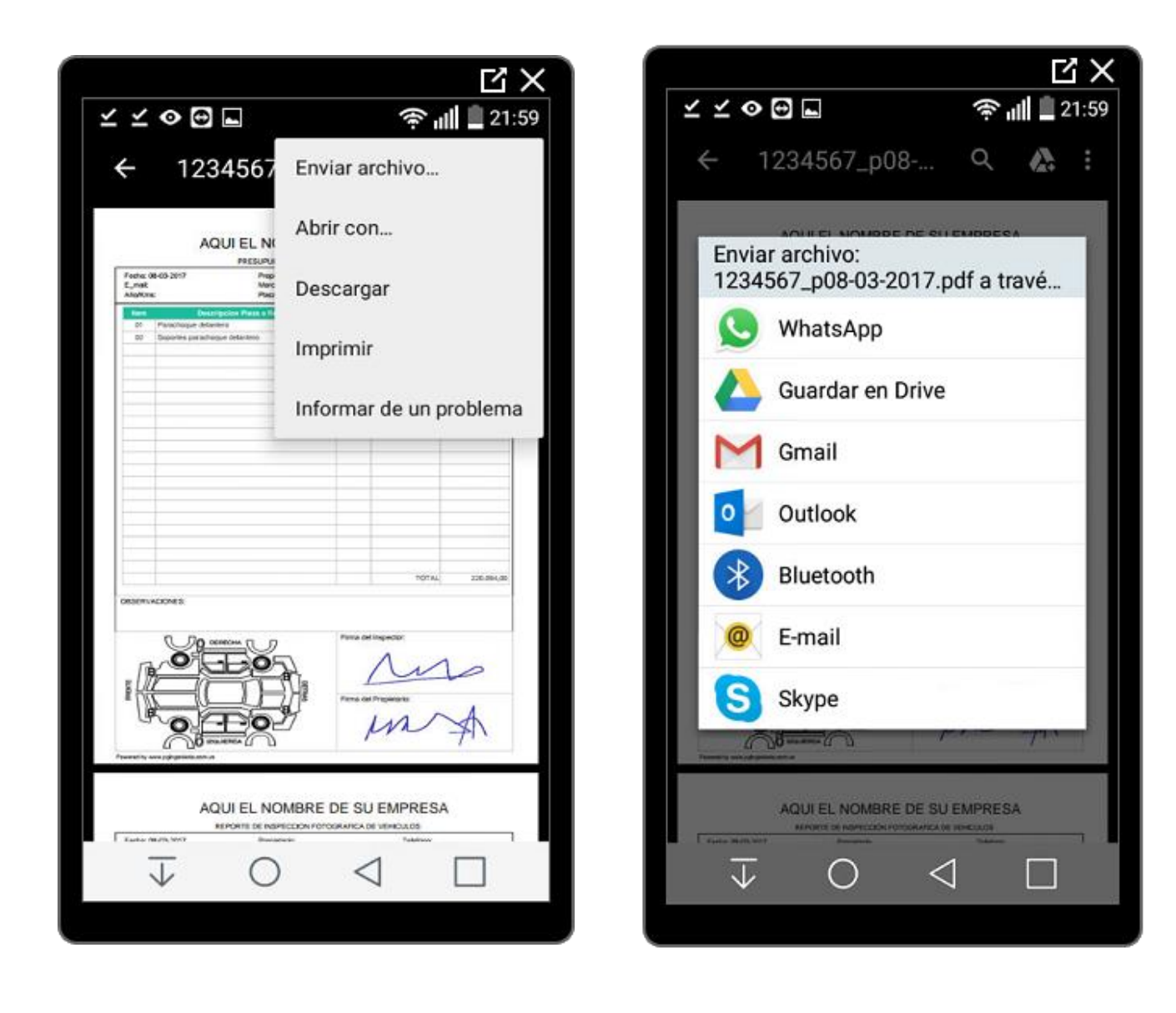

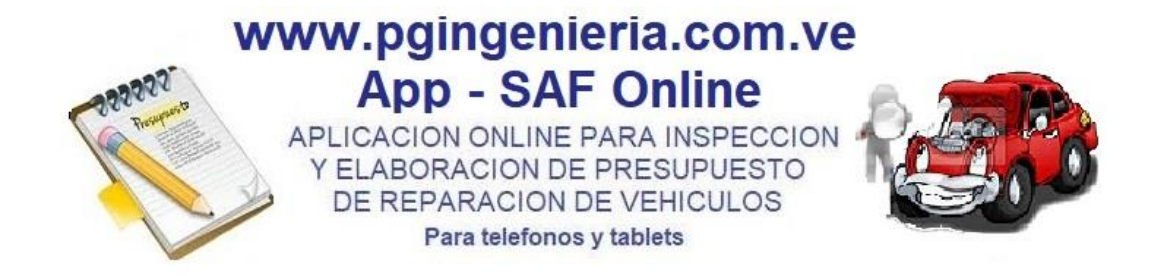

#### DESCARGUE E INSTALE LA APLICACIÓN EN SU TELEFONO O TABLETS CON SISTEMAS OPERATIVOS ANDROID

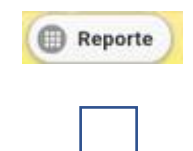

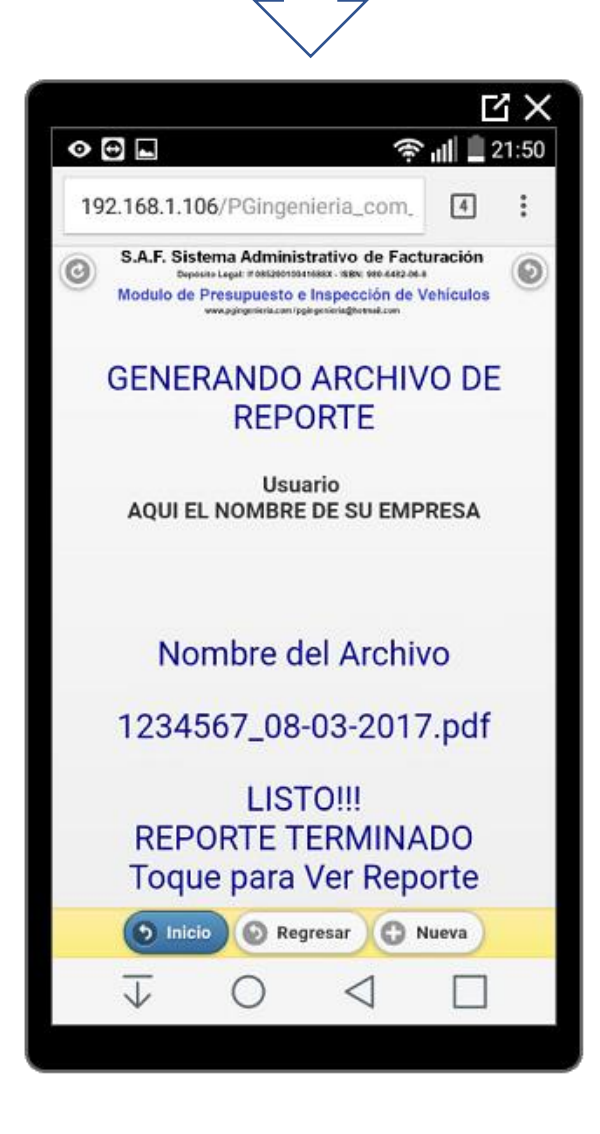

FINALMENTE, REGRESARA A ESTA VENTANA EN LA QUE PODRA UTILIZAR LOS SIGUIENTES BOTONES O PARA REINICIAR LA APLICACIÓN O REGRESAR A LA VENTANA ANTERIOR, RESPECTIVAMENTE.

IGUALMENTE PUDE UTILIZAR LOS BOTONES Inicio Regresar Nueva PARA REGRESAR AL INICIO DEL PRESUPUESTO, REGRESAR A LA VENTANA ANTERIOR Y HACER LAS MODIFICACIONES QUE DESEE O LIMPIAR TODA LA INFORMACION PARA INICIAR UN NUEVO PRESUPUESTO, RESPECTIVAMENTE.

SI LO DESEA PUEDE DESCARGAR EL REPORTE NUEVAMENTE TOCANDO EN LA FRASE: Toque para Ver Reporte